For WebReporter 2012

Last Updated: September 13, 2012

#### **Table of Contents**

| Installing Prerequisite Components 1           |
|------------------------------------------------|
| Overview1                                      |
| Step 1: Enable Internet Information Services1  |
| Step 2: Run Setup.exe and Start the Wizard 3   |
| Step 3: Accept License Agreements              |
| Step 4: Ensure Internet Explorer is Installed6 |
| Installing the WebReporter Software7           |
| Overview                                       |
| Step 1: Start the Wizard7                      |
| Step 2: Select Installation Address            |
| Step 3: Confirm and Finish the Installation9   |
| Step 4: Check the Installed Contents 12        |
| Step 5: Restart your Computer 13               |
| Using WebReporter for the First Time15         |
| Overview                                       |
| Step 1: Choose the WebReport Service Type 15   |
| Step 2: Find the Server IP address 16          |
| Step 3: Test the Server 17                     |
| Step 4: Access the WebReporter Web Page 18     |
| Step 5: Follow the Getting Started Guide       |
| Troubleshooting                                |
| Overview                                       |

|   | "An Error occurred in the application you were using" - "This application page has been disabled"   | 21 |
|---|----------------------------------------------------------------------------------------------------|----|
|   | "Trust Not Granted"                                                                                 | 23 |
|   | "No Endpoint Listening" at HaspService                                                              | 26 |
|   | "An Error occurred in the application you were using" – "The security configurationis incompatible" | 27 |
|   | "Web Page Not Found" or "404"                                                                       | 30 |
|   | "Application Deployment Error"                                                                      | 30 |
| F | requently Asked Questions (FAQ)                                                                     | 33 |
|   | Overview                                                                                            | 33 |
|   | Can I use a browser other than Internet Explorer?                                                   | 33 |

# Installing Prerequisite Components

## **Overview**

This chapter is the first thing you'll need to do. It covers the installation of these prerequisite components:

- Microsoft .NET Framework 4
- Microsoft SQL Server 2008 Express
- Internet Information Services (IIS)
- Internet Explorer

## **Step 1: Enable Internet Information Services**

- 1. Access the Control Panel.
- 2. Select Program and Features.
- 3. Select Turn Windows features on or off. The WindowsFeatures dialog box appears.
- 4. From the tree of selectable features, expand Internet Information Services.
- 5. Under that, expand Web Management Tools and World Wide Web Services.

6. Mark all the check boxes under **Web Management Tools** and under **World Wide Web Services** (Figure 2).

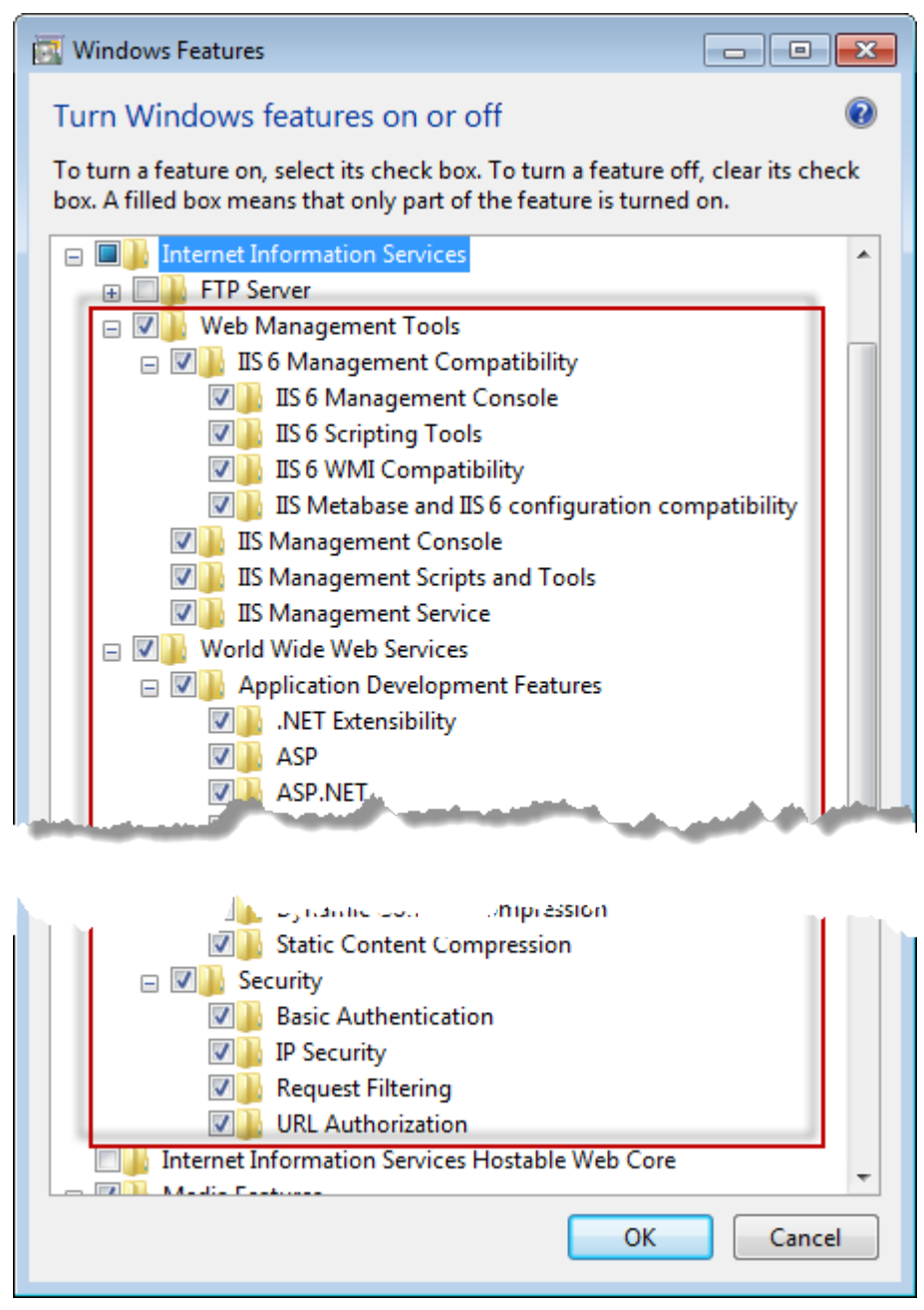

Figure 1 – Windows Features

7. Click **OK**. A message box with a progress bar appears, informing you that Windows is making the changes. This may take several minutes.

| Microsoft Windows                                                             |                   |
|-------------------------------------------------------------------------------|-------------------|
| Please wait while Windows makes cha<br>features. This might take several minu | anges to<br>ites. |
|                                                                               | Cancel            |

8. Once the message box disappears, proceed to the next step.

## Step 2: Run Setup.exe and Start the Wizard

If you're installing from a CD/DVD, double-click on the main **setup.exe** (Figure 2).

If you're installing from a downloadable file, extract the contents from the downloaded archive and double-click on the **setup.exe** file there:

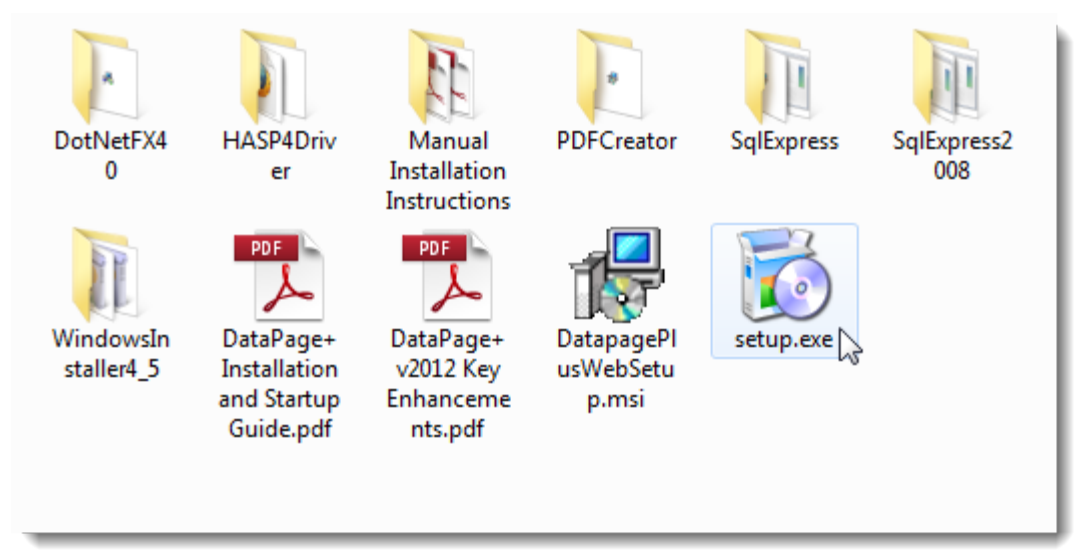

Figure 2 – The Setup.exe File

The installation wizard opens. If any of the above required components are missing, the installation package attempts to install them before installing the main DataPage+ application.

## **Step 3: Accept License Agreements**

Accept any license agreements that appear:

• If it appears, click Accept for the Microsoft .NET Framework 4 component (Figure 3).

• If it appears, click Accept for the Microsoft SQL Server 2008 Express (Figure 4).

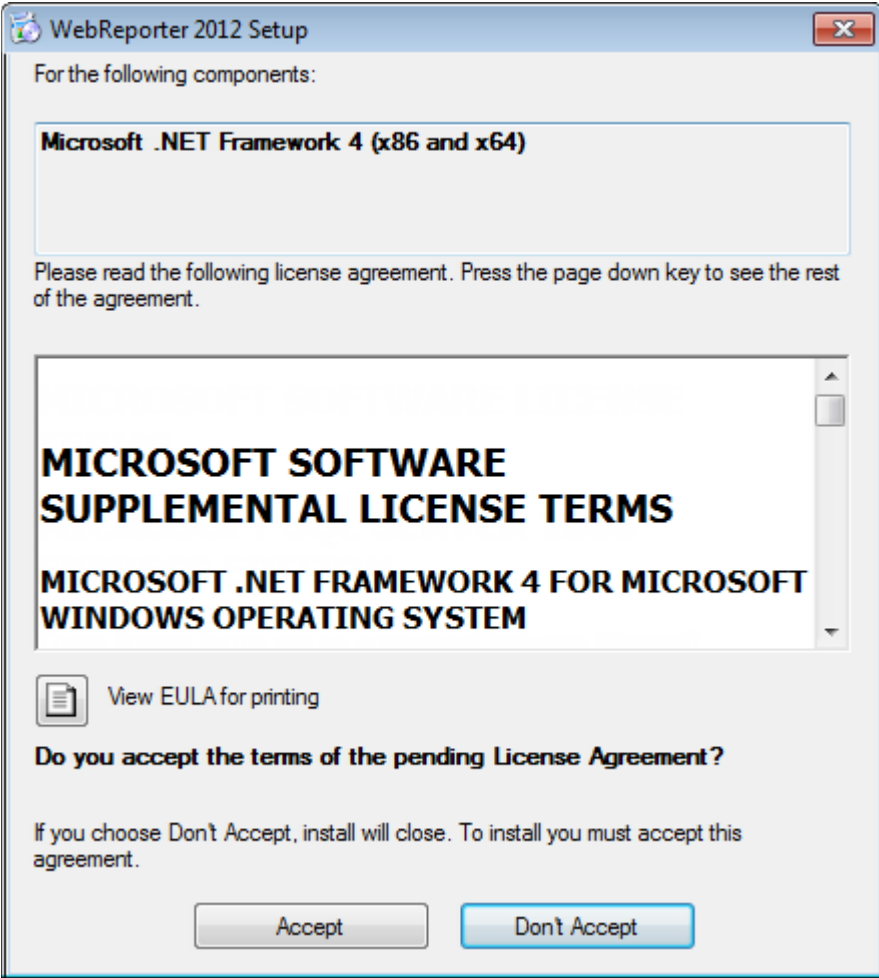

Figure 3 – The Microsoft .NET Framework 4 Pending License Agreement Acceptance

| 🔯 WebReporter 2012 Setup                                                                            | ×      |
|----------------------------------------------------------------------------------------------------|--------|
| For the following components:                                                                       |        |
| SQL Server 2008 Express                                                                             |        |
| Please read the following license agreement. Press the page down key to see th<br>of the agreement. | e rest |
| MICROSOFT SOFTWARE LICENSE<br>TERMS                                                                 |        |
| MICROSOFT SQL SERVER 2008<br>EXPRESS EDITION                                                        |        |
| These license terms are an agreement between Microsoft                                              | -      |
| View EULA for printing                                                                              |        |
| Do you accept the terms of the pending License Agreement?                                           |        |
| If you choose Don't Accept, install will close. To install you must accept this<br>agreement.       |        |
| Accept Don't Accept                                                                                 |        |

Figure 4 – The SQL Server 2008 Pending License Agreement Acceptance

A progress bar appears first for the .NET Framework 4:

| 🔞 WebRe | porter 2012 Setup                                   | <b>—</b> × |
|---------|-----------------------------------------------------|------------|
| 6       | Installing Microsoft .NET Framework 4 (x86 and x64) |            |
|         |                                                     |            |
|         |                                                     | Cancel     |

Once that component has installed, another progress bar appears immediately for the SQL Server 2008 Express installation:

| 🐻 WebRe | eporter 2012 Setup                 | <b>—</b> |
|---------|------------------------------------|----------|
| 6       | Installing SQL Server 2008 Express |          |
|         |                                    |          |
|         |                                    |          |
|         |                                    | Cancel   |

Be patient; the installation of these required components can take several minutes.

Once the .NET Framework 4 and MS SQL Express 2008 components are installed, the installation program immediately begins the main DataPage+ installation. See "Installing the WebReporter Software" on page 7.

## **Step 4: Ensure Internet Explorer is Installed**

Currently, WebReporter only functions with the Internet Explorer browser. The Windows operating system installs this browser by default, so unless it's been manually disabled it should already be available on your system. We recommend that you use Internet Explorer 9 or above.

To download and install the latest version of Internet Explorer, you can get it from this web site: <a href="http://windows.microsoft.com/en-US/internet-explorer/downloads/ie">http://windows.microsoft.com/en-US/internet-explorer/downloads/ie</a>

## Installing the WebReporter Software

## **Overview**

This covers installing just the WebReporter application. The installer should have already installed the prerequisite components. See "Installing Prerequisite Components" on page 1 for more information.

## Step 1: Start the Wizard

**Note:** If you run the setup.exe installation program and an existing version of WebReporter already exists on your system, you will have the option of repairing or removing the existing installation.

Also, if you are running the FULL installation set, this installer will install MS .NET Framework 4 and if it is missing from the current system.

Once the .NET Framework 4 and MS SQL Express 2008 components are installed, the installation program immediately begins the main DataPage+ installation.

The **WebReporter Setup Wizard** automatically appears to guide you through this process. Fill in any boxes and select desired options. Click **Next** at each screen.

At the initial welcome screen (Figure 5), click Next to start the wizard:

| 😸 WebReporter 2012                                                                                                    |                                                       |
|----------------------------------------------------------------------------------------------------|-------------------------------------------------------|
| Welcome to the WebReporter 2012 Setup Wiza                                                                                                    | ırd                                                   |
| The installer will guide you through the steps required to install WebReporter 201                                                                                                    | 2 on your computer.                                   |
| WARNING: This computer program is protected by copyright law and internation<br>Unauthorized duplication or distribution of this program, or any portion of it, may r<br>or criminal penalties, and will be prosecuted to the maximum extent possible under | ial treaties.<br>esult in severe civil<br>er the law. |
| Cancel < <u>B</u> ack                                                                                                    | Next >                                                |

Figure 5 – Initial Welcome Screen

## **Step 2: Select Installation Address**

The Select Installation Address screen appears (Figure 6).

| 闄 WebReporter 2012                                                                                                    | - • ×           |
|----------------------------------------------------------------------------------------------------|-----------------|
| Select Installation Address                                                                                                    |                 |
| The installer will install WebReporter 2012 to the following web location.<br>To install to this web location, click "Next". To install to a different web location, | enter it below. |
| <u>S</u> ite:<br>Default Web Site  ▼<br><u>V</u> irtual directory:<br>WebReporterSetup                                                                               | Disk Cost       |
| Application Pool: DefaultAppPool                                                                                                    |                 |
| Cancel < Back                                                                                                    | Next >          |

Figure 6 – Select Installation Address

From the Site list, keep the default of Default Web Site.

In **Virtual Directory**, specify a directory name that will contain your web reporter setup files. The default value is "WebReporterSetup", but you can change this to a different name.

Click **Next** when you're ready to proceed.

## **Step 3: Confirm and Finish the Installation**

The Confirm Installation screen appears.

| B WebReporter 2012                                                   |        |
|----------------------------------------------------------------------|--------|
| Confirm Installation                                                 |        |
|                                                                      |        |
| The installer is ready to install WebReporter 2012 on your computer. |        |
| Click "Next" to start the installation.                              |        |
|                                                                      |        |
|                                                                      |        |
|                                                                      |        |
|                                                                      |        |
|                                                                      |        |
|                                                                      |        |
|                                                                      |        |
|                                                                      |        |
| Cancel < Back                                                        | Next > |

Figure 7 – Confirm Installation Screen

Confirm the installation (Figure 7), and click **Next** to start the actual installation:

A progress bar will appear showing the installation process (Figure 8):

| 븅 WebReporter 2012                   |        |        | - • •  |
|--------------------------------------|--------|--------|--------|
| Installing WebReporter :             | 2012   |        |        |
| WebReporter 2012 is being installed. |        |        |        |
| Please wait                          |        |        |        |
|                                      | Cancel | < Back | Next > |

Figure 8 – Installation Progress

**Note:** Please be patient as the software installs. It may take several minutes to complete the installation, and at times it may appear that the progress bar is not doing anything.

Once WebReporter finishes installing the needed files and shortcuts (Figure 9), the **Close** button becomes available. Click **Close** to exit the wizard:

| 븅 WebReporter 2012                                                                            | - • •   |
|-----------------------------------------------------------------------------------------------|---------|
| Installation Complete                                                                         |         |
| WebReporter 2012 has been successfully installed.<br>Click "Close" to exit.                   |         |
| Please use Windows Update to check for any critical updates to the .NET Fran<br>Cancel < Back | nework. |

Figure 9 – Installation Complete Screen

After clicking **Close**, you can access the installed shortcut icons to launch WebReporter.

## **Step 4: Check the Installed Contents**

After you install WebReporter, the software installs the program files into the virtual directory you specified during "Step 2: Select Installation Address" on page 8.

The virtual directory is created underneath the C:\inetpub\wwwroot\ directory (Figure 10).

| ile Edit View Tools Help | Act 1            | ancipus r manufer r        |                    | -           |
|--------------------------|------------------|----------------------------|--------------------|-------------|
| irganize = 🌐 Open 🛛 Inc  | lude in l        | ibrary • Share with • Burn | New folder 🛛 🛞 🔹   |             |
| 🎍 logs                   | *                | Name                       | Date modified      | Туре        |
| 🎍 temp                   |                  | aspnet_client              | 4/13/2011 12:38 PM | File folder |
| a www.root               | -                | UebReporterSetup           | 9/11/2012 4:24 PM  | File folder |
| aspnet_client            |                  | E ci.exe                   | 9/9/2012 8:10 PM   | Application |
| WebReporterSetup         |                  | iisstart.htm               | 1/5/2011 12:36 PM  | Firefox HTM |
|                          | webreporter.html | 9/11/2012 4:27 PM          | Firefox HTM        |             |
| MSOCache                 |                  | @ welcome.png              | 1/5/2011 12:36 PM  | PNG File    |
| Pcdmis2012               |                  | e                          |                    |             |

Figure 10 – Installed Files in C:\inetpub\wwwroot\

In includes the main WebReporter software, tools, xml files, reports, help files, and additional files.

## **Step 5: Restart your Computer**

Once the installation has finished, restart your computer to initialize all the installed components properly.

# Using WebReporter for the First Time

## **Overview**

This helps you get started using the WebReporter software for the first time.

## **Step 1: Choose the WebReport Service Type**

This step guides you through launching a utility and specifies the service type in order to connect to the server to download and run WebReporter.

- 1. Click Start and then choose All Programs.
- 2. From the list of installed programs, select WebReporter. The shortcuts appear in an Explorer window.
- 3. From the available shortcuts, click on **WebReport Service Setting** (Figure 11).

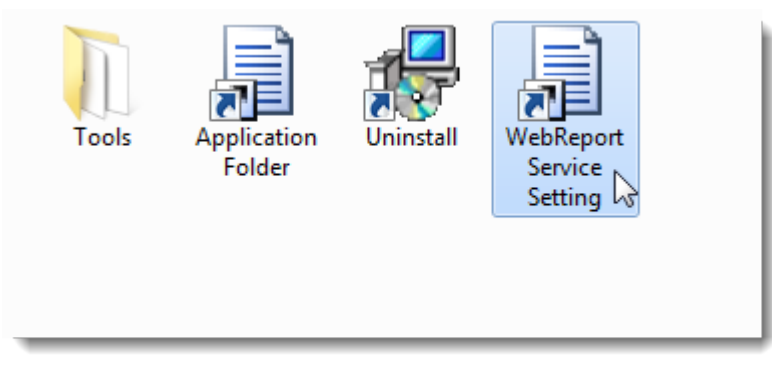

Figure 11 – WebReporter Program Shortcuts

4. The WebReport Service Setting utility appears (Figure 12).

#### Wilcox Associates, Inc.

#### Installation and Startup Guide

| WebReport Service Setting                                                                         |
|---------------------------------------------------------------------------------------------------|
| - WebReport Service URL:                                                                          |
| http://localhost:1978/                                                                            |
| <ul> <li>WebReport Service Type:</li> <li>Windows Application</li> <li>Windows Service</li> </ul> |
| WebReport Service Status<br>Running                                                               |
| Start Stop Restart                                                                                |
| License Information                                                                               |
| Hasp license<br>Up to 5 clients allowed                                                           |
|                                                                                                   |
| English Close                                                                                     |

Figure 12 – WebReport Service Setting Utility

- 5. Choose one of these two options from the service type from the **WebReport Service Type** area of the utility:
  - Windows Application This setting allows client machines to connect to the server machine only when the WebReporter application is running on the server machine.
  - Windows Service –It allows client machines to connect to the server machine as long as the server and the windows service are running. (This is the suggested setting.)
- 6. Click Close.

#### **Step 2: Find the Server IP address**

This step helps you find locate the unique IP address used by your server computer so that other computers can connect using this address.

- 1. Open a Command Prompt window: select **Start**, and then in the **Search programs and files** field, type **Cmd** and press ENTER. The Command Prompt window opens.
- 2. At the command prompt, type ipconfig and then press ENTER.
- 3. Locate your computer's IP address. This is your local IP address. Other computers on the same local area network can connect using this address (Figure 13).

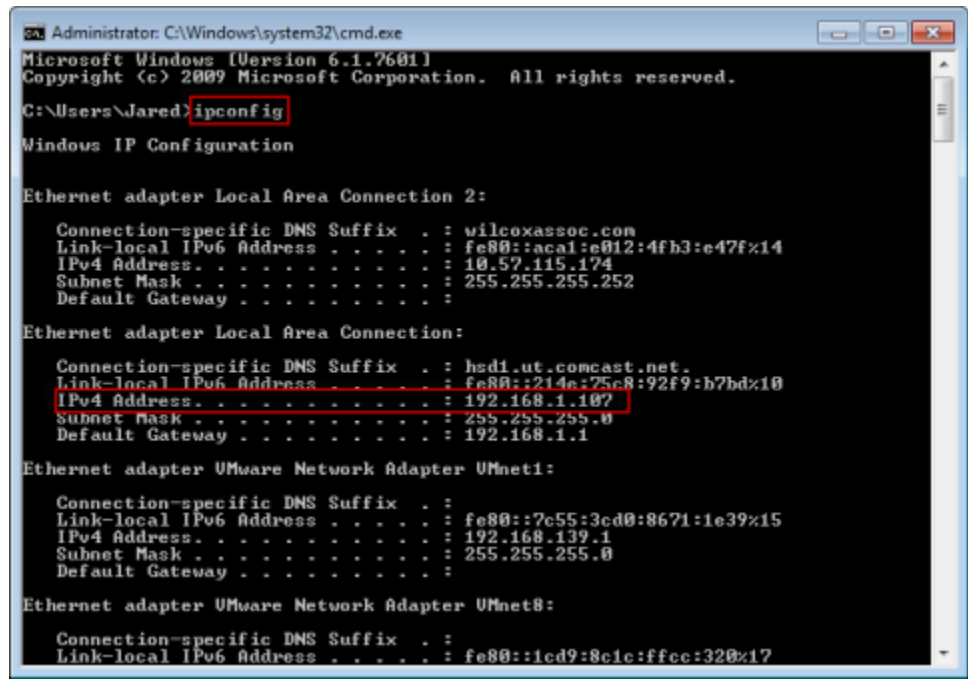

Figure 13 – Command Prompt Window Showing a Server IP Address

Make a note of the server's local IP address. In the above example image it is192.168.1.107. You will use it later in your browser to run the software.

#### **Step 3: Test the Server**

Use the server IP address you found in the above step, type it into your Internet browser's address field, and then press ENTER. If your server setup is functioning properly, a page appears showing IIS7 (Figure 14).

| Welcome<br>Bienvenido                                                                               |  |
|----------------------------------------------------------------------------------------------------|--|
| Walkommen Benvenute<br>Bienvenute<br>Benvenuto<br>Welkom<br>Walkommen Benvenuto<br>Welkom Walkommen |  |
| Hoş Geldiniz 환영합니다<br>Odvözöljük Колис оріоспе<br>Добро пожаловать                                  |  |

Figure 14 – A Functioning IIS7 Server

## **Step 4: Access the WebReporter Web Page**

Use the IP address you found above and type it and the webreporter.htm page into Internet Explorer:

http://<ServerIPAddress>, where <ServerIPAddress> is your server's IP address.

For example, something like this:

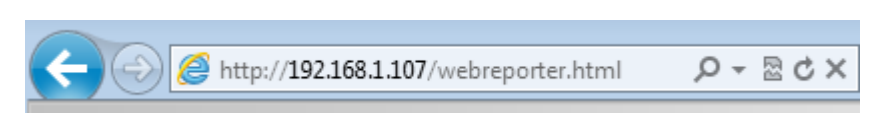

Press ENTER.

Any time a new version is available on the server, the browser downloads the application to the client (Figure 15).

| WebReporter<br>Microsoft<br>Downloading Application<br>Bytes already downloaded: 79842 KB<br>Total bytes: 158551 KB |        |
|----------------------------------------------------------------------------------------------------|--------|
|                                                                                                    | Cancel |

Figure 15 – Downloading the Application to the Client Machine

Once it finishes downloading, the software presents you with a login screen.

## **Step 5: Follow the Getting Started Guide**

If you have problems connecting to the database, or if you are connected to the database but simply need to register or login for the first time, access the "Getting Started Guide" inside the Datapage+ help file:

1. Click the Help button in the top-right of the application window (Figure 16).

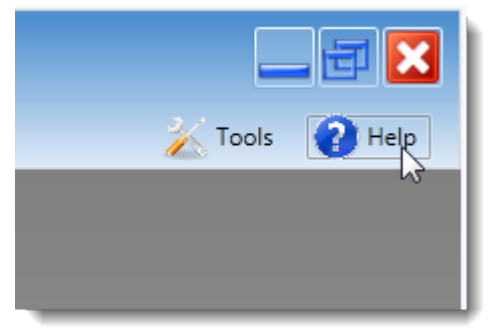

Figure 16 – Help Button

2. From the initial Welcome screen on the help file, click on the "Getting Started Guide" link (Figure 17).

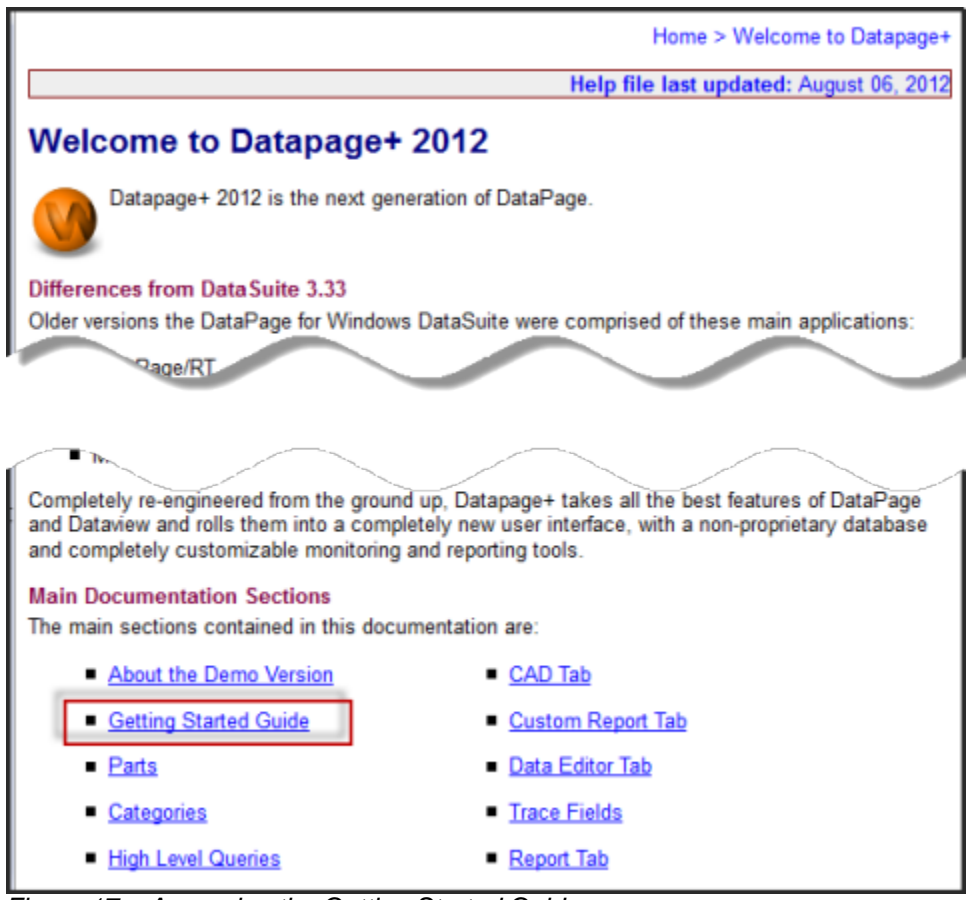

Figure 17 – Accessing the Getting Started Guide

The help file will open the Getting Started Guide. It contains information on the following useful topics for new users:

- Connecting to a Database
- Registering and Logging in
- Importing Existing Statistical Data

- Sending Data from PC-DMIS to DataPage+
- User Interface Overview
- Usage Overview

**Note:** WebReporter is a web-based version of DataPage+. Other than that, they are identical products; so same help file is used for both DataPage+ and WebReporter.

# **Troubleshooting**

## **Overview**

If you have problems getting WebReporter or any of the required software components to install or run properly, you may have conflicts from a previous version of Microsoft SQL Server 2005 Express, an internet options settings issue, or some other configuration issue.

The following topics cover fixes for common errors you may encounter when connecting to the WebReporter server and other useful procedures.

## "An Error occurred in the application you were using" -"This application page has been disabled"

**Problem:** When you use Internet Explorer to open the WebReporter.html page, you get a message saying "an error occurred in the application you were using", and when you click **More Information**, it says "This application page has been disabled". (Figure 18)

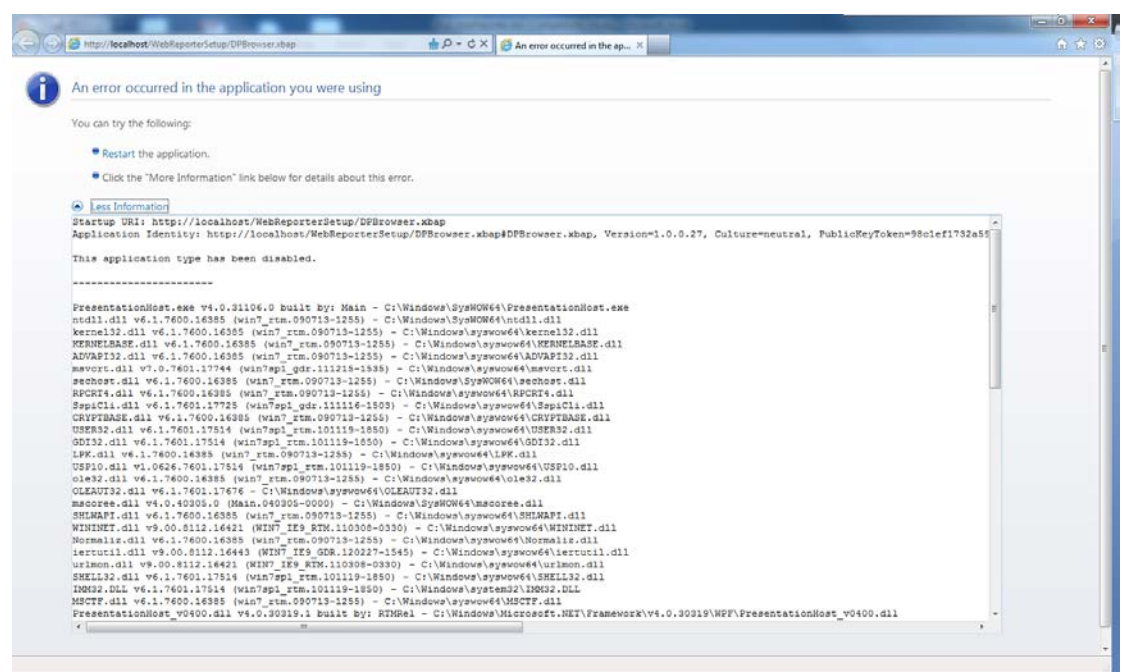

Figure 18 – Application Page Disabled

Solution: Change your browser's security settings by doing the following.

1. From IE 9's menu bar, access the Internet options menu item (Figure 19).

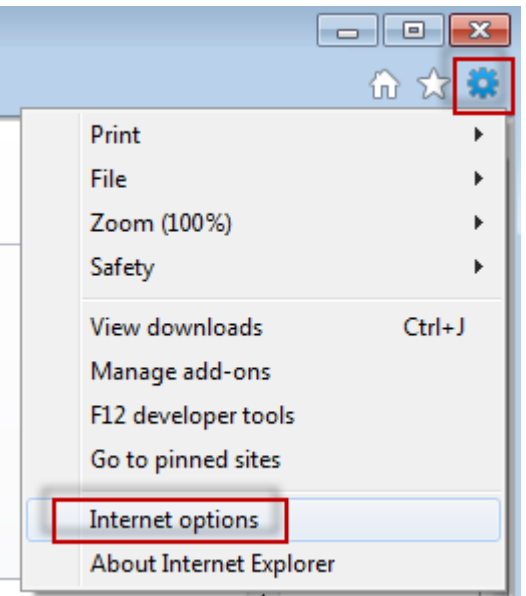

Figure 19 – Accessing Internet Options

- 2. The Internet Options dialog box appears.
- 3. From the **Security** tab, click the **Custom Level** button (Figure 20).

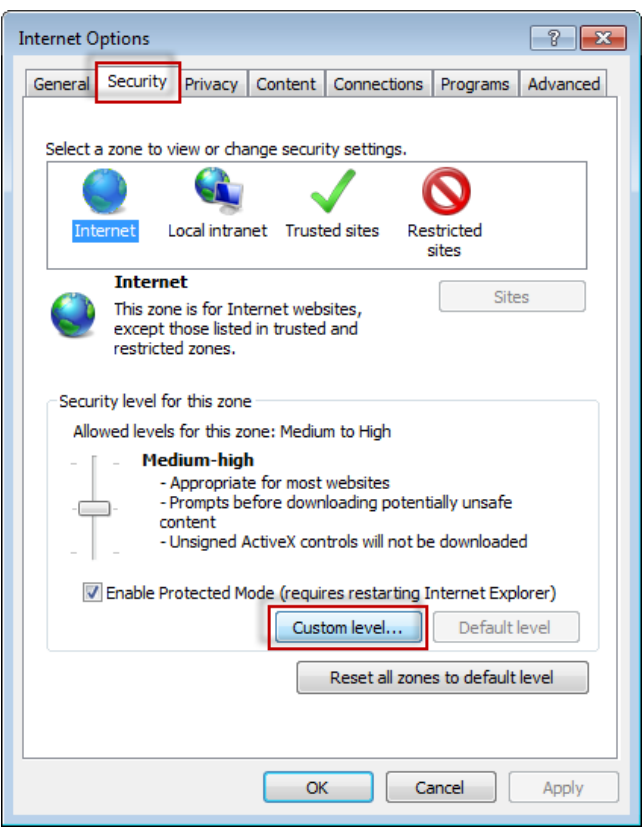

Figure 20 – Custom Level Security

4. The Security Settings – Internet Zones dialog box appears.

5. In the **Settings** list, under .NET Framework, set **Loose XAML** and **XAML browser applications** to **Enable** (Figure 21).

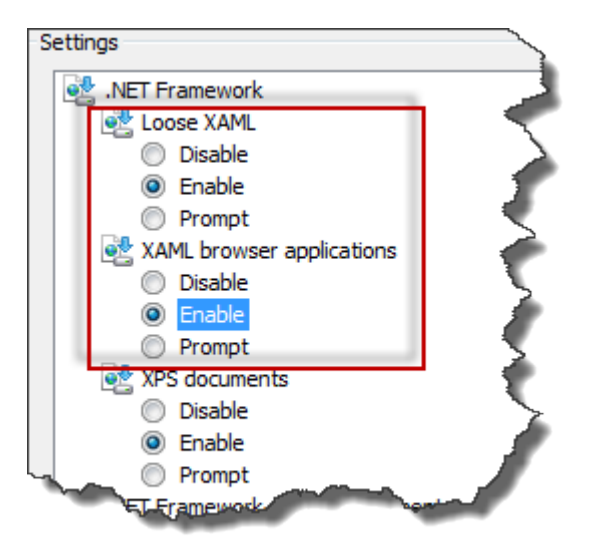

Figure 21 – Enable XAML Options

- 6. Click OK. The Security Settings dialog box closes.
- 7. Click OK on Internet Options dialog box. It closes as well.
- 8. Refresh the page.

#### **"Trust Not Granted"**

**Problem:** When you access the WebReporter.html page inside Internet Explorer, the page results in a "Trust Not Granted" error message (Figure 22).

![](_page_27_Picture_2.jpeg)

Figure 22 – Trust Not Granted Error

**Solution:** The solution is to download a certificate installer called, ci.exe, from your server and run it with administrator privileges. This installs the necessary certification onto your computer so that the application is then trusted.

1. Download the ci.exe file by typing the following into your browser address field:

http://<ServerIPAddress>/ci.exe where <ServerIPAddress> is your server's IP address.

- 2. Click Save to save the ci.exe file to a directory of your choice.
- 3. Locate the file in the download location inside your file system.
- 4. Set the privilege level on the file to run it as an administrator by doing the following:
  - Right-click on ci.exe and choose Properties. The Properties dialog box for that file opens.
  - Click the **Compatibility** tab.
  - Under Privilege Level, mark Run this program as an administrator (Figure 23).

| ci.exe Properties                                                                                                    |
|----------------------------------------------------------------------------------------------------|
| General Compatibility Carbonite Security Details Previous Versions                                                                                                    |
| If you have problems with this program and it worked correctly on<br>an earlier version of Windows, select the compatibility mode that<br>matches that earlier version.<br><u>Help me choose the settings</u><br>Compatibility mode |
| Run this program in compatibility mode for:<br>Windows XP (Service Pack 3)                                                                                                    |
| Settings                                                                                                    |
| Run in 256 colors                                                                                                    |
| Run in 640 x 480 screen resolution                                                                                                    |
| Disable visual themes                                                                                                    |
| Disable desktop composition                                                                                                    |
| Disable display scaling on high DPI settings                                                                                                    |
| Privilege Level                                                                                                    |
| Run this program as an administrator                                                                                                    |
| Change settings for all users                                                                                                    |
| OK Cancel Apply                                                                                                    |

Figure 23 – Properties for ci.exe

- 5. Click OK.
- 6. Double-click on ci.exe to run it.
- 7. Click **OK** at the success message (Figure 24).

| C:\Users\Jared\Downloads\ci.exe |     |    |
|---------------------------------|-----|----|
|                                 |     | Â. |
|                                 |     |    |
|                                 |     |    |
| Succe                           | 55. |    |
|                                 | ОК  |    |
|                                 |     |    |
|                                 |     | -  |

Figure 24 – Success Message for ci.exe

8. Refresh the web page.

## "No Endpoint Listening" at HaspService

**Problem:** After connecting to the server using WebReporter.html, and after the software downloads, it attempts to run the software through the web page; instead of showing the WebReporter login screen, the page displays red text saying that "There was no endpoint listening" at the server URL (Figure 25).

| ⊠ ¢ × | 🥔 WebReporter 🗙                                                              |
|-------|------------------------------------------------------------------------------|
|       |                                                                              |
|       |                                                                              |
|       |                                                                              |
|       |                                                                              |
|       | There was no endpoint listening at                                           |
|       | http://192.168.1.107:1978/HaspService that could accept                      |
|       | the message. This is often caused by an incorrect                            |
|       | address or SOAP action. See InnerException, if present,<br>for more details. |
|       | WebReport Server URL                                                         |
|       | http://192.168.1.107:1978                                                    |
|       |                                                                              |
|       | OK                                                                           |
|       |                                                                              |
|       |                                                                              |

Figure 25 – No Endpoint Listening

This message occurs when the WebReportService is stopped or if the URL is incorrect.

**Solution:** If your **WebReport Service Type** is set to **Window Service** then ensure that the WebReport Service is running and that the URL used from the web page is correct.

- 1. Follow the instructions in "Step 1: Choose the WebReport Service Type" on page 15 to open the **WebReporter Service** utility.
- 2. Check the **WebReport Service Status** (indicated as "B" in Figure 26 below). If it is not running, click **Start**.
- 3. Ensure that the URL in the **WebReport Server URL** box on the web page matches the **WebReport Service URL** box (indicated as "A" in Figure 26 below).

|                                                                                                    | 🦻 WebReport Service Setting                                       |
|----------------------------------------------------------------------------------------------------|-------------------------------------------------------------------|
| There was no endpoint listening at<br>http://102.168.1.107:1078/HaspService that could accept        | - WebReport Service URL:                                          |
| the message. This is often caused by an incorrect                                                    | http://192.168.1.107:1978/                                        |
| address or SOAP action. See InnerException, if present,<br>for more details.<br>WebReport Server URL | WebReport Service Type:<br>Windows Application<br>Windows Service |
| ОК                                                                                                   | WebReport Service Status<br>Running<br>Start Stop Restart         |
|                                                                                                    | License Information<br>Hasp license<br>Up to 5 clients allowed    |
|                                                                                                    | Close Close                                                       |

Figure 26 – WebReport Service Settings and URL

4. Click **OK** on the web page to try again.

# "An Error occurred in the application you were using" – "The security configuration...is incompatible..."

**Problem:** When you use Internet Explorer to open the WebReporter.html page, you get a message saying "an error occurred in the application you were using", and when you click **More Information**, it says, "The security configuration of this computer is incompatible with certain features used by this application" (Figure 27).

![](_page_31_Picture_2.jpeg)

Figure 27 – Incompatible Security Configuration

**Solution:** Change your computer's Local Policy Security options. You can only do this with a non-home version of Windows, such as Business, Pro, or Ultimate.

- 1. Access the Control Panel.
- 2. Select Administrative Tools.
- 3. Double-click Local Security Policy.
- 4. In the left pane of the Local Security Settings dialog box, expand Local Policies, and then click Security Options (Figure 28).

| 📑 Local Security Settings                                                |                                       |                       |   |
|--------------------------------------------------------------------------|---------------------------------------|-----------------------|---|
| File Action View Help                                                    |                                       |                       |   |
| ← →   €   X 📽 🗟   😫                                                      |                                       |                       |   |
| 📴 Security Settings                                                      | Policy 🛆                              | Security Setting      | ▲ |
| 🗄 📴 Account Policies                                                     | Microsoft network client: Send un     | Disabled              |   |
|                                                                          | Bill Microsoft network server: Amount | 15 minutes            |   |
| Audit Policy                                                             | 👸 Microsoft network server: Digitally | Disabled              |   |
| User Rights Assignment                                                   | Microsoft network server: Digitally   | Disabled              |   |
| Bublic Key Policies                                                      | Microsoft network server: Disconn     | Enabled               |   |
| Hamile Rev Policies                                                      | Network access: Allow anonymou        | Disabled              |   |
| Jortware Restriction Policies     IP Security Policies on Local Computer | Network access: Do not allow ano      | Enabled               |   |
|                                                                          | WNetwork access: Do not allow ano     | Disabled              |   |
|                                                                          | Wetwork access: Do not allow stor     | Disabled              |   |
|                                                                          | Network access: Let Everyone pe       | Disabled              |   |
|                                                                          | Network access: Named Pipes tha       | COMNAP,COMNOD         |   |
|                                                                          | Network access: Remotely accessi      | System\CurrentCon     |   |
|                                                                          | Network access: Shares that can       | COMCFG,DFS\$          |   |
|                                                                          | Network access: Sharing and secu      | Guest only - local us |   |
|                                                                          | Network security: Do not store LA     | Disabled              |   |
|                                                                          | Network security: Force logoff wh     | Disabled              |   |
|                                                                          | Network security: LAN Manager a       | Send LM & NTLM re     |   |
|                                                                          | Network security: LDAP client sign    | Negotiate signing     |   |
|                                                                          | Network security: Minimum sessio      | No minimum            |   |
|                                                                          | Network security: Minimum sessio      | No minimum            |   |
|                                                                          | Recovery console: Allow automati      | Disabled              |   |
|                                                                          | Recovery console: Allow floppy co     | Disabled              |   |
|                                                                          | Shutdown: Allow system to be sh       | Enabled               |   |
|                                                                          | Shutdown: Clear virtual memory p      | Disabled              |   |
|                                                                          | System cryptography: Use FIPS c       | Disabled              |   |
|                                                                          | System objects: Default owner fo      | Object creator        |   |
|                                                                          | System objects: Require case inse     | Enabled               |   |
|                                                                          | System objects: Strengthen defa       | Enabled               | • |
| ,                                                                        | ,                                     |                       |   |

Figure 28 – Local Security Settings Dialog Box

- 5. In the right pane of the Local Security Settings dialog box, double-click System objects: Default owner for objects created by members of the Administrators group.
- 6. The Systems Objects dialog box opens.
- 7. From the drop-down list, select **Object creator** (Figure 29)

| System objects: Default owner for objects created by members o? 🗙                        |
|------------------------------------------------------------------------------------------|
| Local Security Setting Explain This Setting                                              |
| System objects: Default owner for objects created by members of the Administrators group |
| Object creator                                                                           |
| Object creator                                                                           |
|                                                                                          |
|                                                                                          |
|                                                                                          |
|                                                                                          |
|                                                                                          |
|                                                                                          |
|                                                                                          |
|                                                                                          |
| OK Cancel Apply                                                                          |

Figure 29 – System Objects Dialog Box

8. Click OK.

## "Web Page Not Found" or "404"

Problem: Attempting to connect to the server gives a "Web Page Not Found" or "404" error.

**Solution:** Be sure to restart your computer after finishing the directions in "Installing the WebReporter Software" chapter.

Alternately, it could be that your version does not contain the desired page or file or that your address is mistyped. Check to ensure you've typed the correct address. If you're sure you have the right address, you may need to download and install a later version.

## "Application Deployment Error"

**Problem:** When you access the WebReporter.html web page inside your browser, the page results in the "Application Deployment" error message (Figure 30).

![](_page_34_Picture_2.jpeg)

Figure 30 – Application Deployment Error

**Solution:** The solution is to clean the online application cache. This forces the client to download the application again the next time you refresh the WebReporter.html web page. There are two ways to clean the cache.

#### Method 1: Use the Command Prompt

- 1. Close your browser.
- 2. Open a Command Prompt window by selecting **Start**, and then in the **Search programs and files** field, typing **Cmd** and press ENTER. The Command Prompt window opens.
- 3. At the command prompt, type **rundll32 %windir%\system32\dfshim.dll CleanOnlineAppCache** and then press ENTER (Figure 31).

![](_page_34_Picture_9.jpeg)

Figure 31 – Command Prompt with CleanOnlineAppCache Command

- 4. Restart your browser.
- 5. Access the http://<ServerIPAddress>/webreporter.html page again, where <ServerIPAddress> is your server's IP address.

#### Method 2: Run the Clean.vbs Script

1. In your browser, download the clean.vbs file on the server by typing the following into your browser's address field:

http://<ServerIPAddress>/clean.vbs where <ServerIPAddress> is your server's IP address.

- 2. Click **Save** to save the clean.vbs to a directory of your choice.
- 3. Locate the downloaded file in your file system.

4. Double-click on clean.vbs to run it. The script runs and cleans your cache. You'll see a message informing you that the temporary files have been removed (Figure 32).

![](_page_35_Picture_3.jpeg)

Figure 32 –Success Message following Cache Cleaning

5. Click OK.

# Frequently Asked Questions (FAQ)

## **Overview**

This chapter provides answers to frequently asked questions.

## **Can I use a browser other than Internet Explorer?**

If you want to use a different browser, it must be able to run Internet Explorer as a plug-in or add-on, such as the "IE Tab Plus" extension in Firefox, and it must be able to work with .xbap files.

The following instructions explain how to do this in Firefox. Other browsers with their own IE extensions may also work.

**Note:** Before doing this procedure, ensure that you have been through the main chapters of this guide, and have verified that WebReporter works with the actual Internet Explorer browser.

#### Installing and Configuring the "IE Tab Plus" Add-On in Firefox

This procedure is optional and is only needed if you want to run WebReporter inside of the Firefox browser.

#### Step 1 - Install the "IE Tab Plus" add-on

- 1. Launch Firefox.
- 2. Go to http://www.ietabplus.com/.
- 3. Click the **Add to Firefox** link at the top-right of that page.
- 4. Restart Firefox.

#### Step 2 - Enable xbap files in your filter (Figure 33).

- 1. From the Firefox menu click Add-ons to open the Add-ons Manager.
- 2. Select IE Tab Plus.
- 3. Click Options.
- 4. The IE Tab Options dialog box appears.
- 5. Click the Site Filter tab.
- 6. In the **URL** box at the bottom, type the following:

#### Λ.xbap\$/

- 7. Click Add.
- 8. Click **Apply** and then **OK**.

| Firefox  Add-ons Manager | +                                                                                                    |
|--------------------------|----------------------------------------------------------------------------------------------------|
| <b>* *</b>               | Search all add-ons                                                                                                    |
| 📥 Get Add-ons            | IE Tab + 2.04.20110724<br>An enhanced version of IE Tab which enable More Options Disable Remove                                                                                                  |
| Extensions               | Microsoft .NFT Framework Assistant 1.3.1                                                                                                    |
| 💉 Appearance             | General Settings         Sites Filter         UI Prefs         External Application           Rules         Enabl         Sync Coo         Sync User-Age         Switch Back To Firefox in New Pa |
| 🚆 Plugins                | /^file\/\/.*\.(mht mhtml)\$/                                                                                                    |
|                          | http://www.windowsupdate.com/* • • • • • • • • • • • • • • • • • • •                                                                                                    |
|                          |                                                                                                    |
|                          |                                                                                                    |
|                          | URL: Add                                                                                                    |
| x                        | Import/Export OK Apply Cancel                                                                                                    |

Figure 33 – Enable xbap Files

#### Running WebReporter in the "IE Tab Plus" Add-On

- 1. In Firefox, click the icon located at the bottom-right of your browser page to render pages using Internet Explorer.
- Next, you must navigate to the complete address with the .xbap extension. For example, http://<YourServerIP>/webreportersetup/dpbrowser.xbap/ where <YourServerIP> is your server's IP address (Figure 34).

![](_page_37_Picture_7.jpeg)

Figure 34 – Full Address to dpbrowser.xbap

3. The page connects to the server and then downloads and runs the WebReporter application.